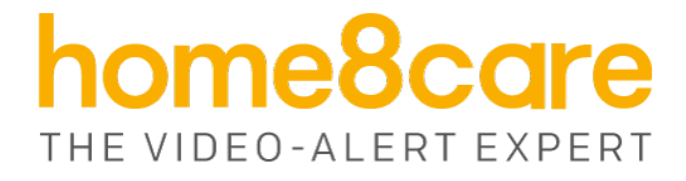

# **Activity Tracking Sensors**

ADS1301

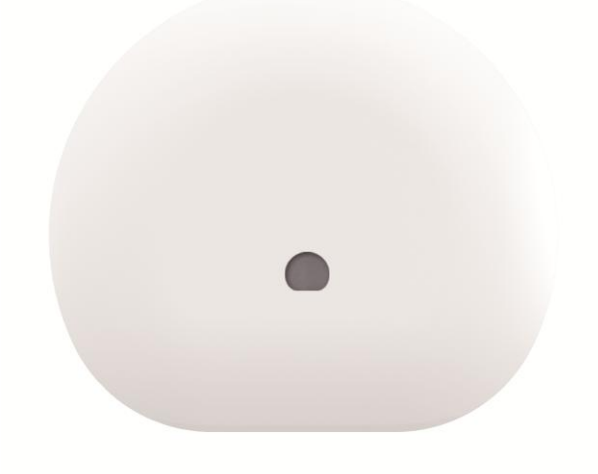

# **User Manual**

home8care.com

1-844-800-6482 | support@home8care.com

## **Table of Contents**

| Table of Contents                                       | 1  |
|---------------------------------------------------------|----|
| Chapter 1. Introduction                                 | 2  |
| 1.1 System Requirement                                  | 2  |
| Chapter 2. Hardware Overview                            | 3  |
| Chapter 3. Activity Tracking Sensor Setup               | 4  |
| 3.1 Power on the sensor                                 | 4  |
| 3.2 Adding the Sensor to the System                     | 4  |
| 3.3 Positioning the sensor                              | 7  |
| 3.4 Remove Sensor                                       | 8  |
| Chapter 4. Starting to Use the Activity Tracking Sensor | 9  |
| 4.1 Activity tracking                                   | 9  |
| Appendix – Glossary of Terms                            | 11 |

#### **Chapter 1. Introduction**

The Activity Tracking Sensor is a professionally calibrated sensitivity sensor to keep track of and log your daily routine. You can place this sensor on doors, appliances, and other frequently used objects around the house to track how often they're used. Share activity logs with medical professionals or caregivers.

Key features and specifications of the sensor.

Works with all Home8 systems Self-Configuring and easy installation Device is not controlled by the Arm/Disarm Remote Control Internal Antenna Low battery status alarm LED indicator 3-axis acceleration detection/monitoring

#### **1.1 System Requirement**

This section explains the system requirement when using the sensor.

| Network       | Router with - 10/100Mbps RJ45 LAN port - DHCP service                                                               |  |
|---------------|----------------------------------------------------------------------------------------------------|--|
| Mobile Device | An Apple iPhone, iPad, or Android mobile device with:<br>- iOS (version 8.1 above)<br>- Android (version 4.1 above) |  |

\* See Appendix – Glossary of Terms.

## **Chapter 2. Hardware Overview**

This section provides an overview of the Activity Tracking Sensor.

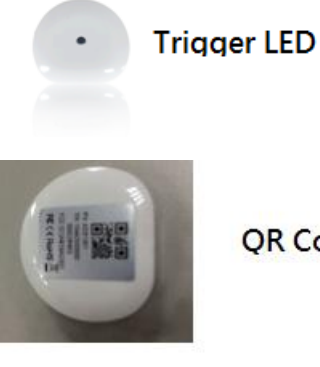

QR Code

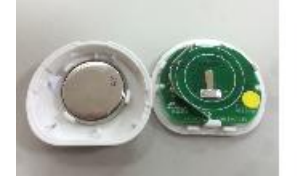

Battery

### **Chapter 3. Activity Tracking Sensor Setup**

#### 3.1 Power on the sensor

Before using the sensor, please remove the plastic pull tab from the sensor to power it up.

(photo for new sensor with a plastic pull-out)

#### 3.2 Adding the Sensor to the System

Before you begin using the sensor, it will need to be added to the system first. For details, see the subsections below. To activate the sensor, complete the following steps.

Note: Make sure the Security Shuttle is powered on and connected to your router.

1. Tap the menu icon  $\equiv$  to show the sidebar menu.

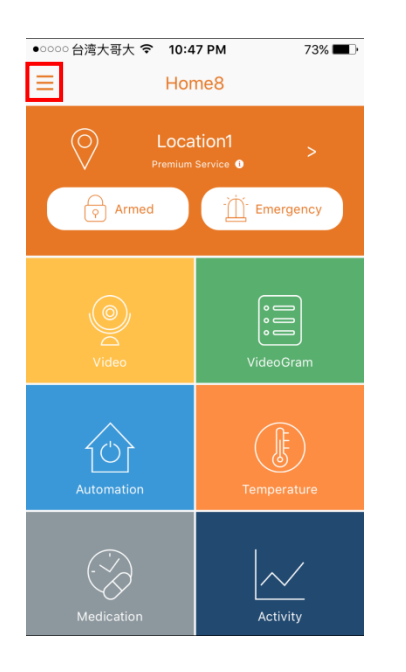

2. Tap "Device Management". If you have more than one security shuttle, you may need to swipe left more than once to find the one you wish the sensor to connect to. After selecting the security shuttle, tap the plus icon "+" located to the right of "Sensor List".

| •0000 <b>{</b> | 济大哥大 🗢 10:48 PM 73%     |   | •०००० <b>{</b> | 湾大哥大 🗢 10:49 PM 72%                                               | <b>D</b> |
|----------------|-------------------------|---|----------------|-------------------------------------------------------------------|----------|
| ڪر             | Web Store               | = | <              | Device Management                                                 | +        |
| ÷.             | Device Management       |   | 0              | Location1                                                         | >        |
| Ŕ              | Authorized/Family Users |   | Came           | Cameral                                                           | +        |
| <u>8</u> ª     | Emergency Contacts      |   | Senso          | or List                                                           | 1        |
| Î              | Crisis Control Numbers  |   | 0              | Contact Sensor 288D0xxxx                                          | >        |
| ¢              | Notification Log        | N |                | Contact Sensor 847F0xxxx<br>Last updated:Jun 20, 2016, 5:30:15 PM | >        |
|                |                         |   |                | Contact Sensor AC500xxxx<br>Last updated:Jun 20, 2016, 5:31:05 PM | >        |
|                | My Profile              |   |                | Contact Sensor AD820xxxx<br>Last updated:Jun 20, 2016, 5:30:33 PM | >        |
|                | Notifications           |   | (間)            | Motion Sensor 550D0xxxx<br>Last updated:Jun 20, 2016, 5:23:54 PM  | >        |
| (i)            | About                   |   | Q              | New Camera                                                        | >        |
|                |                         |   | 0              | Last undated: Jun 20, 2016, 5:28:09 PM                            | >        |
|                |                         |   |                | Pevice Home                                                       |          |

3. Select "Sensor".

| •••••• 中 | 華電信 🗢 11:28 🕇 🖲 🕴 869                                            | % <b>=</b> D• |
|----------|------------------------------------------------------------------|---------------|
| <        | Device Management                                                | +             |
| 0        | ОриЗ                                                             | >             |
| Came     | era List                                                         | +             |
| Õ        | 303c                                                             | >             |
| Q,       | Mini                                                             | >             |
| Senso    | or List                                                          | +             |
|          | Care24 622902873<br>Last updated:Sep 24, 2016, 08:31:23          | >             |
|          | Contact Sensor 4AF18xxxx<br>Last updated:Sep 29, 2016, 06:04:58  | >             |
|          | Garage Tilt Sensor 34020x<br>Last updated:Sep 29, 2016, 14:44:35 | >             |
| ۲        | Remote Control A0030xxxx<br>Last updated:Aug 11, 2016, 10:09:30  | >             |
| 6        | Trio Sensor 85FA84DB6                                            | -             |
|          | Sensor                                                           |               |
|          | Cancel                                                           |               |
|          | Device Home                                                      |               |

4. Follow the on-screen instructions. When finished, press "Next".

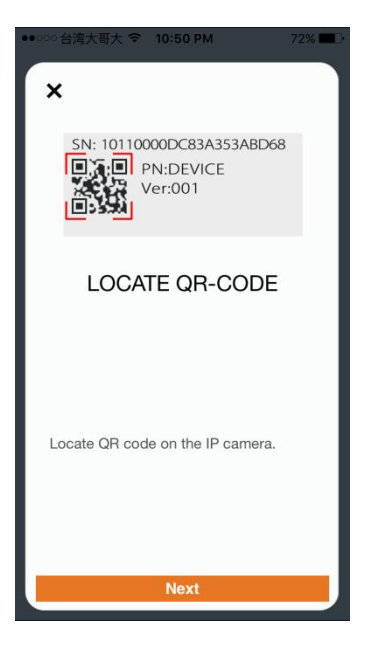

5. After scanning the QR code located on the bottom of the camera, the "sensor adding" process will begin.

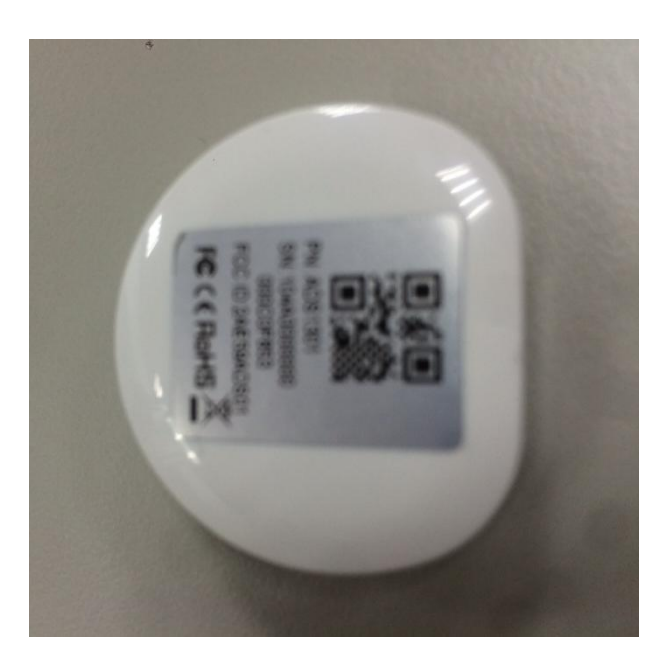

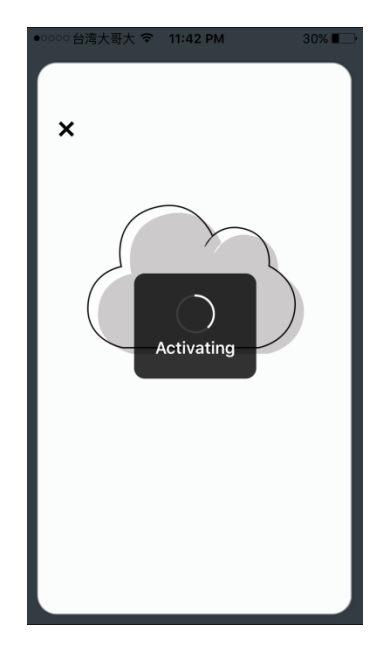

6. When the activation is completed, the sensor will be added to the device management page. In the illustration shown below, the name of the Security Shuttle is "Location 1" and the name of the sensor is "Activity Sensor 000C0xxxx".

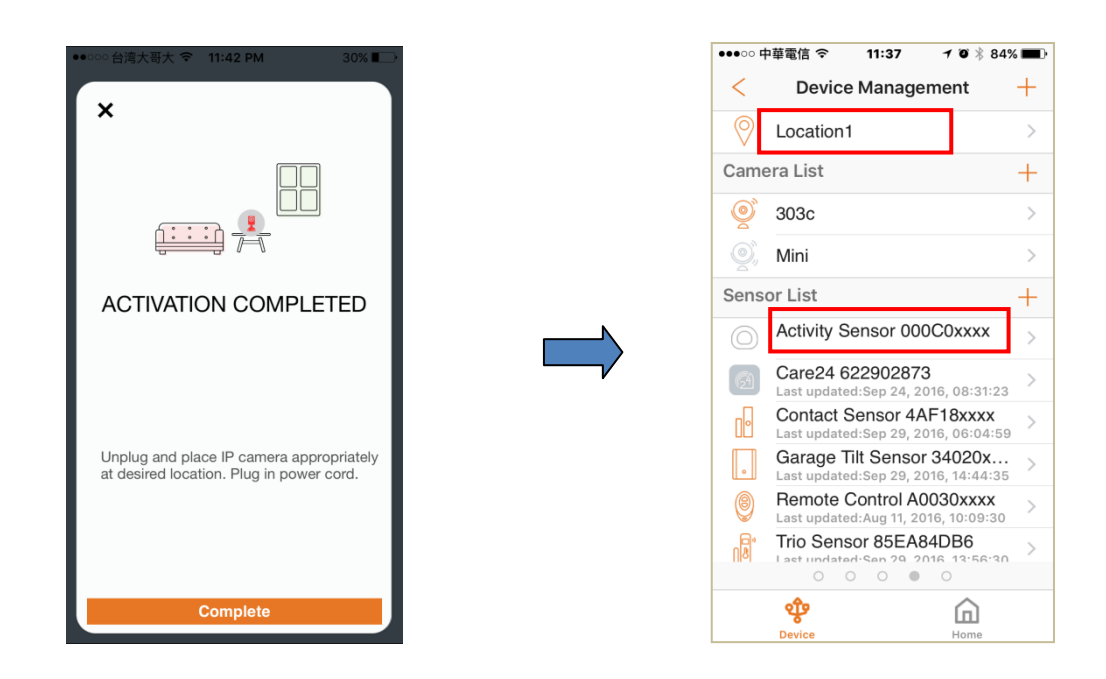

#### 3.3 Positioning the sensor

After the "sensor adding" process has been completed, you can place the device at the desired location. To make sure the connection of the sensor is working, you can check the Activity log if the activity has been logged successfully. For

details about how to view the Activity log, see *Section 4.1 below – Activity Tracking*. You can freely attach the sensor to any surfaces (avoid metal surfaces to reduce the radio interference), such as doors, cabinets, drawers, etc.

#### 3.4 Remove Sensor

To remove the sensor from the current Security Shuttle, tap "Remove Sensor".

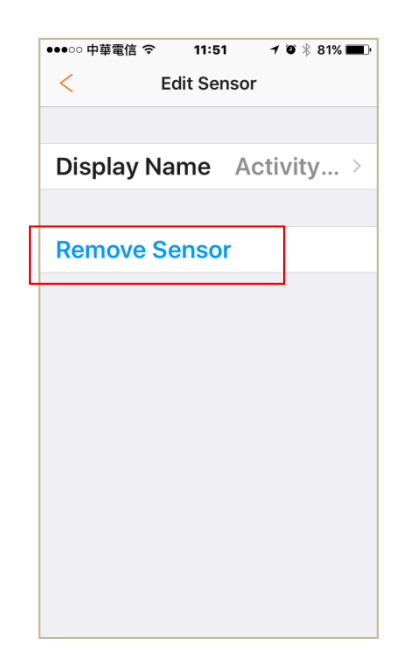

### Chapter 4. Starting to Use the Activity Tracking Sensor

At this stage, your sensor is now ready for use.

#### 4.1 Activity tracking

Regardless of the arming status, the Activity Tracking sensor will log the activities of the attached objects and present the activities in two ways.

1. Tap the Activity icon to enter the Activity tracking page.

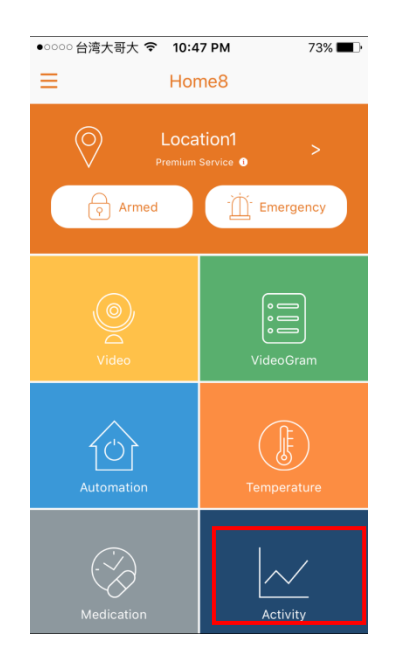

2. The activity log will be displayed in 3-day line chart as below:

| ●●●○○ 中事      | 電信 🗢          | 14:08    | <b>1</b> ∅ ∦ 6 | 0% <b>=</b> -• |
|---------------|---------------|----------|----------------|----------------|
| <             |               | Activity |                |                |
| 0             | _ocation1     | I        |                |                |
| Activity      | / Sensor 00   | 0C0xxxx  |                |                |
|               |               |          |                |                |
| 15:00<br>9/27 | 15:00<br>9/28 | 1        | 5:00<br>0/29   | 15:00<br>9/30  |
| See Al        | Data          |          |                | >              |
|               |               |          |                |                |
|               |               |          |                |                |
|               |               |          |                |                |
|               |               |          |                |                |
|               |               |          |                |                |
|               |               | 0 0      |                |                |
|               | ~             |          | ඛ              |                |
|               | Activity      |          | Home           |                |

3. The detailed log is also available if you click on "See All Data"

| ●●●○○ 中華電信 令 | 14:08      | ≁ 🏾 🕴 60% 🔳 י |
|--------------|------------|---------------|
| < Activity   | Sensor 00  | 0C0xxxx       |
| Sep 30, 2016 | , 14:07:34 |               |
| Sep 30, 2016 | , 14:03:35 |               |
| Sep 30, 2016 | , 13:43:35 |               |
| Sep 30, 2016 | , 13:40:38 |               |
|              |            |               |
|              |            |               |
|              |            |               |
|              |            |               |
|              |            |               |
|              |            |               |
|              |            | ~             |
| Activity     |            | Home          |

**Arm**: The cameras and other security related sensors in the system are actively monitoring the surroundings. Any suspicious activity that has been detected by the camera or sensor will prompt the app to immediately send a notification. A recording will also be performed by the camera(s) that witnessed the event.

**Disarm**: The cameras and other security related sensors in the system are no longer actively monitoring the surroundings. The system will not react to any suspicious activity detected by these devices. No notification will be sent.

**Note**: If the continuous recording function is turned on, video recording will always work regardless if the system is armed or disarmed. For more details regarding the continuous recording function, see *Section 4.8 Turn On/Off Continuous Recording*.

Event: An event is created when any camera or sensor detects an activity, or is manually triggered by the user.

**Security Shuttle:** Functions as a secure and intelligent hub to manage the devices and communicate with the cloud server. Currently, there are three types – **OPU1120**, **OPU2120**, and **OPU3120**.